# TYRES IN STOCK GEBRUIKERSHANDLEIDING

| INLOGGEN                        | Ga naar <u>www.tyresinstock.com</u> – bovenaan de pagina<br>kunt u inloggen met uw gebruikerscode en wachtwoord! |                |            |       |  |  |  |
|---------------------------------|----------------------------------------------------------------------------------------------------|----------------|------------|-------|--|--|--|
| tyresinstock.com/nl/nl/home/#/s |                                                                                                    |                |            |       |  |  |  |
|                                 |                                                                                                    | Gebruikerscode | Wachtwoord | Login |  |  |  |
|                                 | STOCK:con                                                                                                    | I              |            | AVE   |  |  |  |

Op het beginscherm zijn uw bestellingen, zoekhistorie en facturen beschikbaar: klik op "Overzicht" om de details te zien.

MENU

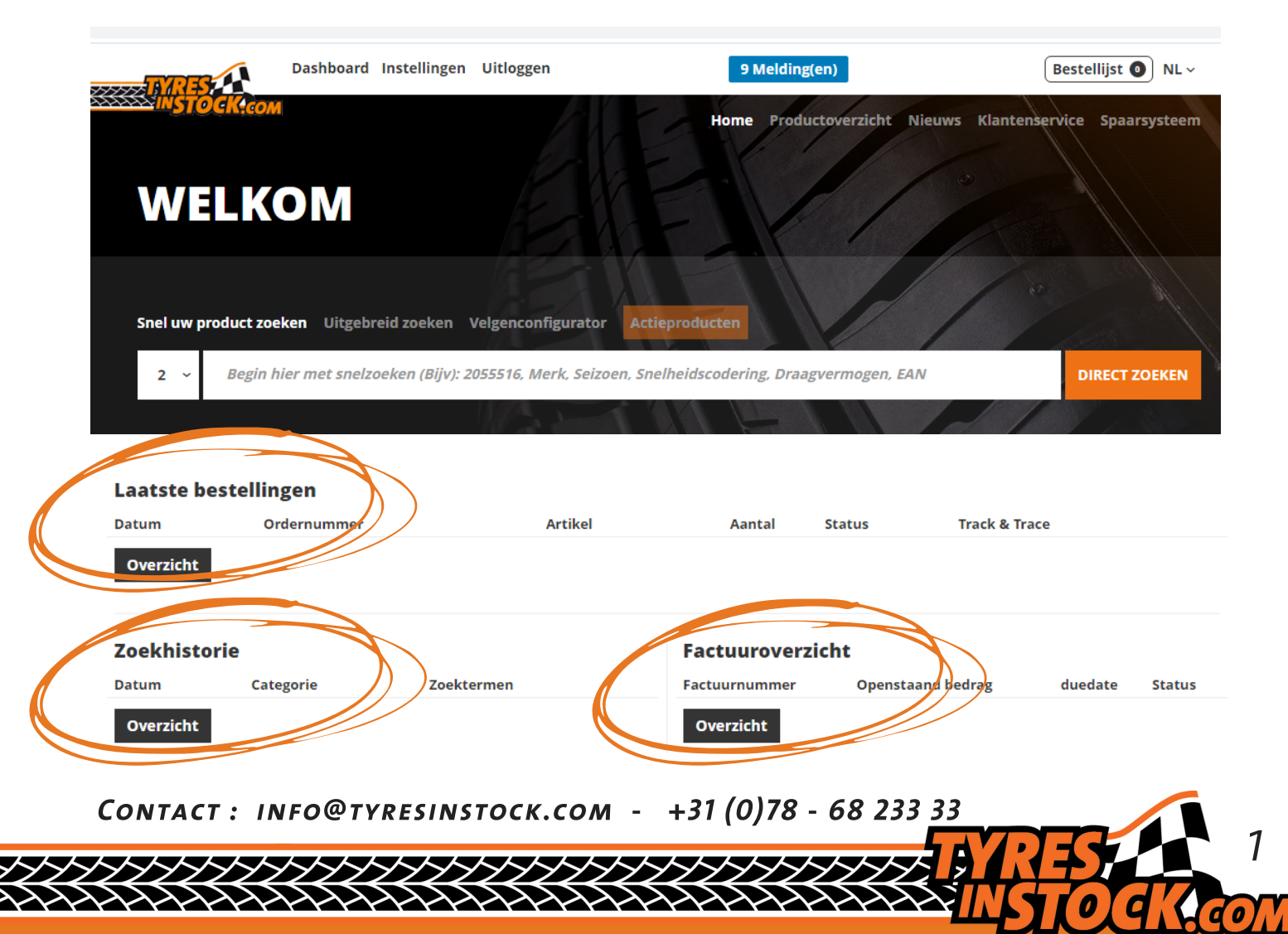

Het belangrijkste hulpmiddel: hoe kunt u banden of velgen zoeken op Tyres in Stock?

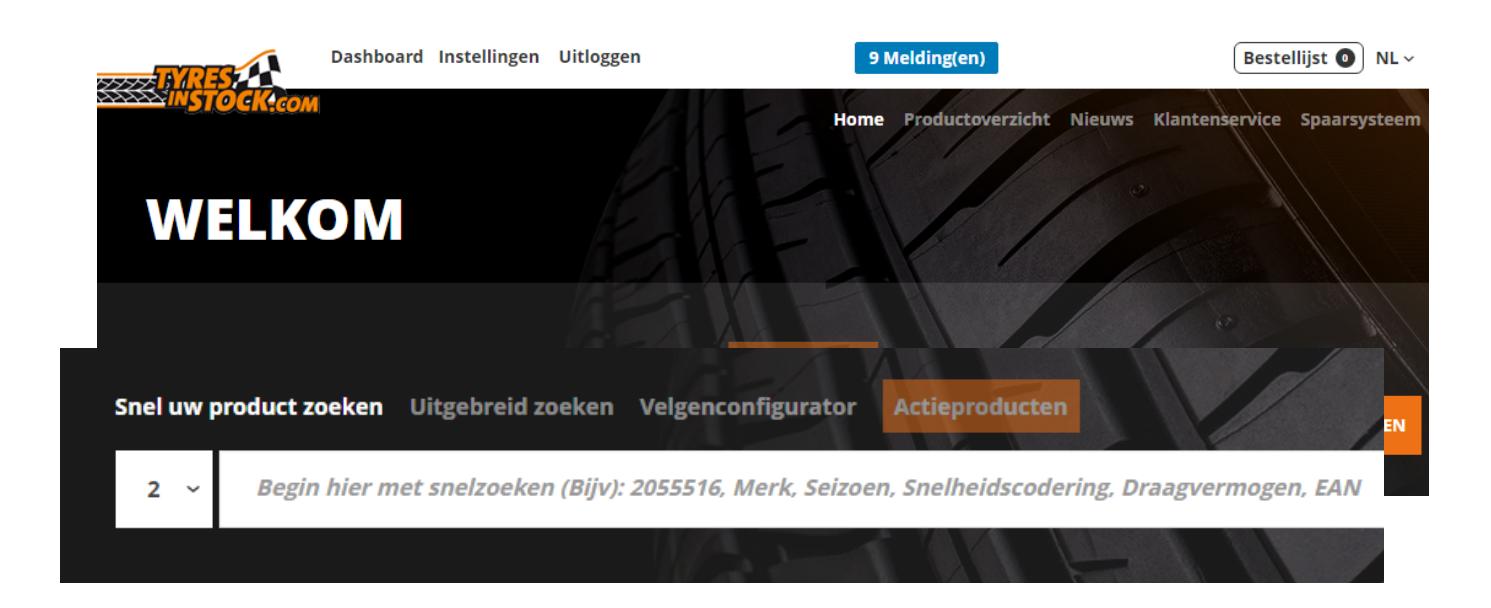

U kunt snel zoeken door de bandenmaat in te voeren zoals in het voorbeeld 2055516 om 205/55R16 te zoeken.

*Of selecteer "Uitgebreid zoeken", "Velgenconfigurator" of "Actieproducten" om de artikelen te zien die momenteel worden weergegeven.* 

Zodra u de eerste tekens invoert, helpt onze zoekmachine u bij het zoeken: SNEL UW PRODUCT ZOEKEN

| nel uw pro      | duct zoeken | Uitgebreid z | oeken Velger | nconfigura | tor Actieproducten                               | 0         |               |
|-----------------|-------------|--------------|--------------|------------|--------------------------------------------------|-----------|---------------|
| 2 ~             | 16          |              |              |            |                                                  |           | DIRECT ZOEKEN |
| Jitgebrei       | d zoeken    |              |              |            |                                                  |           | Velgenconfig  |
| oad I           | Load/Speed  | Breedte      | Hoogte       | Inch       | Extra info                                       | Maat      | Kleur         |
| 60              | 160K        | 165          | 160          | 16         | 16PR                                             | 165/70R14 | 16            |
| 65 <sup>-</sup> | 164K        | 160          | 165          | 16.5       | SET inkl. Schlauch TR13 (schwarz, 400x100, 16x4) | 165/70R13 |               |
| 16              | 163A8       | 16           | 16           | 16.1       | S116                                             | 165/65R14 |               |
| 66 <sup>-</sup> | 165K        | 16.9         |              | 165        | (DM 16R22.5)                                     | 16.9-30   |               |
| 69 <sup>-</sup> | 163D        | 16.5         |              | 160        | 16.5x6.50-8                                      | 16.9-28   |               |
| leurtype        | Inch        | Naafgat      | Wielgaten    | ET         |                                                  |           |               |
| 521             | 16          | 161          | 5 x 160      | 16         |                                                  |           |               |
| 547             |             |              | 8 x 165.1    |            |                                                  |           |               |
| 640             |             |              | 5 x 165.1    |            |                                                  |           |               |
| 642             |             |              | 4 x 160      |            |                                                  |           |               |
| 641             |             |              | 5 x 165      |            |                                                  |           |               |

De resultaten zijn gesorteerd op laagste prijs tot hoogste prijs. U kunt filters toevoegen door te klikken op "Filter":

# SNEL UW PRODUCT ZOEKEN

|             | Snel uw product zoeken Uitgebreid zoeken Velgenconfigurator Actieproducten                                                                                                    |
|-------------|----------------------------------------------------------------------------------------------------|
|             | 2 ~ 205/55R16 × Zoek hier verder                                                                                                    |
|             |                                                                                                    |
| Uitge<br>Fi | ebr <mark>eid zoeken (1702)</mark><br>ilter 👻 🔹 Toon klantpi zen 🗊 📄 Toon alle producten                                                                                                    |
|             |                                                                                                    |
| Filter      | Filter sluiten A                                                                                                    |
| Merken      | ALLIANCE (1) ANTARES (3) AOTELI (1) APLUS (6) APOLLO (9) APTANY (3) ATLAS (13) AUSTONE (7) AUTOGREEN (2) AVON (9) BARUM (17)   BERLIN TIRES (3) BF GOODRICH (19) BLACKLION (1) BRIDGESTONE (113) COMPASAL (2) CONTINENTAL (87) COOPER (24) CRATOS (1) CST (4) DAVANTI (1)   DAYTON (6) DEBICA (11) DELINTE (5) DIAMONDBACK (2) DIPLOMAT (4) DMACK (1) DOUBLE COIN (1) DUNLOP (45) EVENT (3) EVERGREEN (12) FALKEN (31)   FEDERAL (1) FIRESTONE (22) FORMULA (1) FORTUNA (17) FORTUNE (5) FULDA (23) GENERAL TIRE (9) GISLAVED (7) GITI (7) GOLDLINE (1)   Toon meer Toon meer Toon meer Toon meer Toon meer Toon meer                                                                |
| Seizoen     | Comer (838) Winter (572) 4-Seizoens (270) Winter Studdable & Studded (22)                                                                                                    |
| Runflat     | □ Nee (1589) □ Ja (113)                                                                                                    |
| DOT         | □ Nee (1311) □ Ja (391)                                                                                                    |
| DEMO        | □ Nee (1660) □ Ja (42)                                                                                                    |
| Studded     | □ Nee (1687) □ Ja (15)                                                                                                    |
| Load        | 91 (1176) 94 (516) 98 (7) 89 (1) 95 (1)                                                                                                    |
| Speed       | □ V (650) □ H (603) □ W (259) □ T (162) □ Y (15) □ Q (7) □ R (4) □ S (1) □ ZR (1)                                                                                                    |
| Extra info  | 2020/740 (1030) 3PMSF (850) X L (518) BSW (173) MFS (99) (*) (61) LAML (44) M+S (42) FSL (32) (AO) (28) (MO) (28) RPB (14)   STUDDED (11) STUDDABLE (9) 6PR (7) C (7) FR (7) (MOE) (6) RUNDERNEUERT (6) (VW) (5) NORDIC COMPOUND (5) S1 (5)   S2 (5) FI (4) ICE (4) NORDIC COMPOUND BSW (4) (HMC) (3) (N0) (3) LHD (3) LRR (3) ML (3) (FIA) (2) (KS) (2)   (N2) (2) (SLK R172) (2) LRR VW (2) MO (2) OE Hyundai i30 (2) OE TOYOTA AURIS (2) RSC (2) SEMI-SLICK (2G) (2) STUDDED BSW (2) (*) (1)   Toon meer Toon Ker Ker Ker Ker Ker Ker Ker Ker Ker Ker Ker Ker Ker Ker Ker Ker Ker Ker Ker Ker Ker Ker Ker Ker Ker Ker Ker Ker Ker Ker Ker Ker Ker Ker Ker Ker Ker Ker Ker Ker Ker |

Type voertuig 🗌 4X4/SUV (4) 🗌 Personenwagen (PKW) (1691) 🗌 Bestelwagen (LLKW) (7)

Een zeer complete filter met de mogelijkheid te filteren op o.a. merken, seizoenen, runflat, studded, belastings- en snelheidsindexen of bijzondere goedkeuringen zoals velgbescherming en Porsche goedkeuring enz....

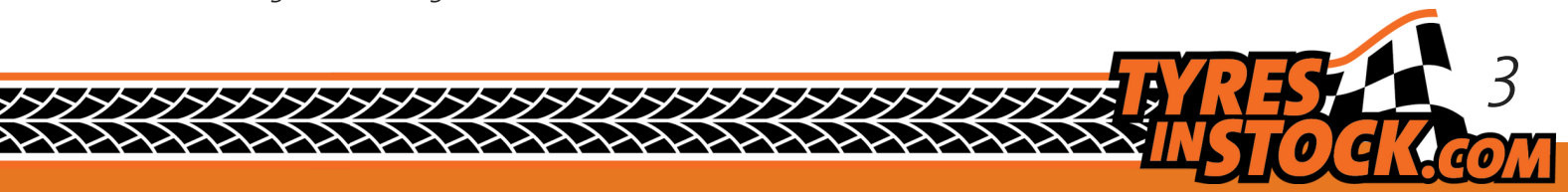

# UITGEBREID ZOEKEN

U kunt uitgebreid zoeken op voertuigtype: Auto, Motor, Quad, Speciaalbanden en Truck.

| Snel uw product zoeken Uitgebreid zoeke | n Velgenconfigurator | Actieproducten |   |                  |
|-----------------------------------------|----------------------|----------------|---|------------------|
| Auto Motor Quad Speciaalbanden          | Truck                |                |   |                  |
| Aantal Type                             |                      |                |   |                  |
| 2 ~ Selecteer                           | ~ 205 / 55           | R 16 <i>91</i> | н | Selecteer ~      |
| Merktype Merk                           |                      |                |   |                  |
| Selecteer ~ Selecteer                   |                      |                |   | DIRECT ZOEKEN    |
| 🗹 ToonDOT 🕑 ToonDEMO 📕 Runflat          | Cover/Runderneuert   | Studded        |   |                  |
| Uitgebreid zoeken (1574)                |                      |                |   |                  |
| Filter                                  |                      |                |   | Filter sluiten 🔿 |

De belangrijkste filters worden in deze weergave weergegeven: DOT, runflat, spijkerbanden, bandenaanbod (budget, kwaliteit, premium), seizoen, enz... Er is ook een "Filter" knop als u op andere kenmerken wilt zoeken.

|                 | Snel uw pro | duct zoeken Uitgebreid zoe | ken Vo | elgenconfig | urato | Snel uw p | orodu | ct zoeken              | Uitgebreid zoeken | Velgenconfigur |
|-----------------|-------------|----------------------------|--------|-------------|-------|-----------|-------|------------------------|-------------------|----------------|
|                 | Auto Mo     | otor Quad Speciaalbande    | en Tru | ick         |       | Auto      | Moto  | r Quad                 | Speciaalbanden    | Truck          |
|                 | Aantal      | Туре                       |        | Breedte     | Нс    | Aantal    | Ту    | e                      |                   |                |
| $\succ$         | <b>D</b> ~  | Selecteer                  | ^      | 205         | /     | 2 ~       |       | Selecteer              |                   | ^              |
| $\overline{\ }$ | Merktype    | 4X4/SUV                    |        |             |       | Merktype  |       | Landbouv               | /                 |                |
|                 | Salactaa    | Personenwagen (PKW)        | - 1    |             |       | Select    | ee    | Earth Mov<br>Industrie | ver (EM)          |                |
|                 | Jelectee    | Bestelwagen (LLKW)         |        |             |       |           |       | Kart                   |                   |                |
|                 | ToonDOT     | r 🗹 ToonDEMO 🔲 Runfla      | t 🔳 C  | over/Runde  | erneu | ToonD     | 0     | Oldtimer               |                   |                |
|                 |             |                            |        |             |       |           |       | Race band              | len               | _              |
|                 |             |                            |        |             |       |           |       | Aanhange               | r                 | pt             |

Kies het type voertuig in de vervolgkeuzelijst.

Voor speciale banden, in geval van onvoldoende resultaat, gelieve ons te contacteren, bij alle bestaande afmetingen kan een extra controle noodzakelijk zijn.

## VELGENCONFIGURATOR

Drie opties om velgen te vinden: via kenteken, per voertuig met de "Configurator" of via "Handmatig zoeken".

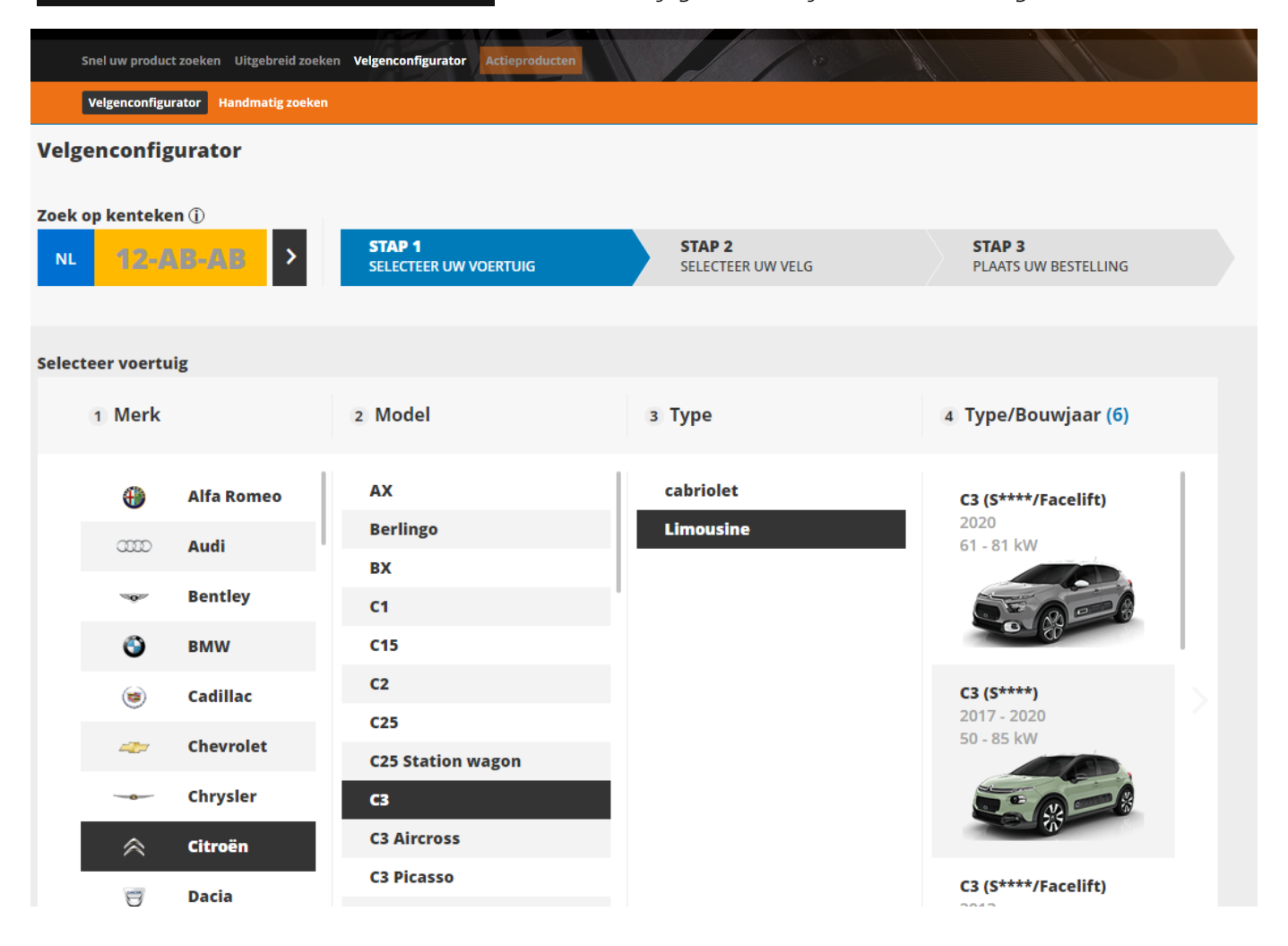

Stap voor stap selecteert u de kenmerken van het voertuig en de velgenconfigurator laat u verschillende opties zien voor de velgen. U kunt filteren op diameter, breedte, offset, kleur, enz....

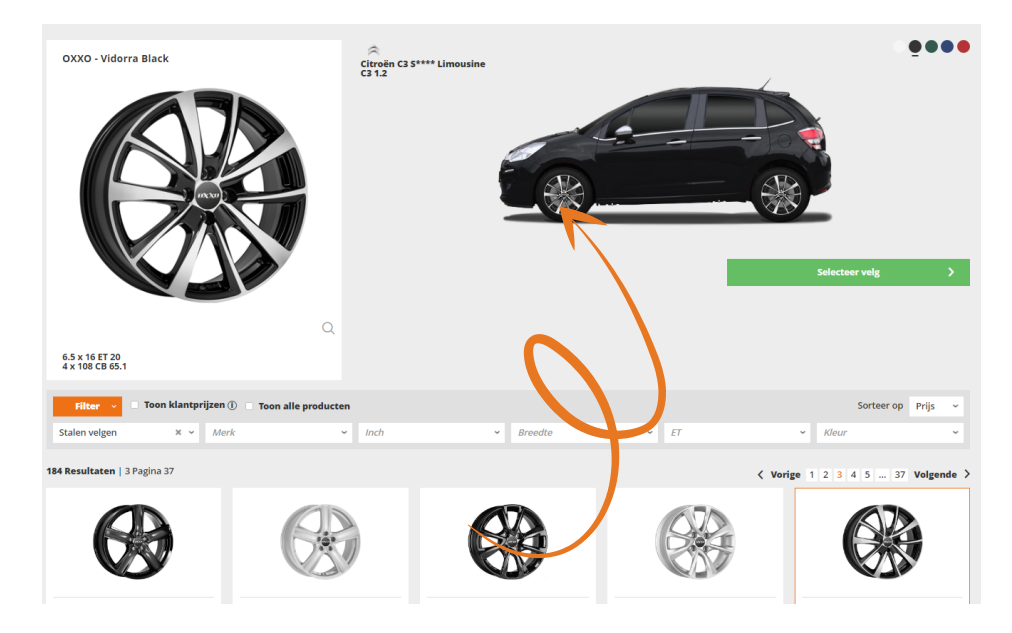

Door op de velg te klikken wordt de geselecteerde velg weergegeven op de auto en kunt u zien hoe de velg er uit ziet op het voertuig.

0

| 6 x 15 ET 35                             |                                |                               |                          |        |        |                       |            |
|------------------------------------------|--------------------------------|-------------------------------|--------------------------|--------|--------|-----------------------|------------|
| Merk                                     | PLATIN                         | Kleur                         | ZWART                    |        |        |                       | Prijs (st) |
| Туре                                     | P69                            | Type kleur                    | ZWART MAT                |        |        |                       |            |
| Breedte                                  | б                              | EAN                           | 4250816515564            |        |        | Toon leveranciers     | >          |
| Inch                                     | 15                             | OEM                           | 201080                   |        | ے<br>ا | Devenland contificant |            |
| ET                                       | 35                             | Kitset                        | 4791 🛈                   |        | 2      | Download Certificaat  |            |
| PCD                                      | 4 x 98                         |                               |                          |        |        |                       |            |
| Naafgat                                  | 58.1                           |                               |                          |        |        |                       |            |
| <b>Type</b><br>Deze bandenma(a)t(en) kun | nen gemonteerd worden op de ve | elg. Controleer het certifica | at om 100% zeker te zijn |        |        |                       |            |
| 185/55R15                                |                                |                               |                          | $\sim$ |        |                       |            |
| 195/50R15                                |                                |                               |                          | ~      |        |                       |            |

Zodra een velg is geselecteerd, worden de details weergegeven: informatie over bandenmaten, certificaten en kenmerken van het artikel.

Klik dan op "Toon leveranciers" om de leveranciers te zien.

VELGEN

De tweede mogelijkheid is om te zoeken op kenmerken van de velg, zoals: grootte, breedte, E.T., aantal gaten of door gebruik te maken van het velgnummer.

| Snel uw p | oroduct zoeke | en Uitgebro | eid zoeken | Velgenconfigurato | Actieproducten                         |               |
|-----------|---------------|-------------|------------|-------------------|----------------------------------------|---------------|
| Velgence  | onfigurator   | Handmatig   | g zoeken   |                   |                                        |               |
| Aantal    |               |             | ET         |                   |                                        |               |
| 2 ~       | 16            | 7.5         | 37         | Selecteer         |                                        | ~             |
| Merk      |               |             |            |                   | Velgnummer zoeken (Bijv. ALCAR "4940") |               |
| Select    | eer           |             |            |                   | Selecteer                              | DIRECT ZOEKEN |
| ToonD     | EMO           |             |            |                   |                                        |               |

Zodra de zoekopdracht is gestart, ziet u ook de knop "Filter" in oranje om de resultaten te verfijnen.

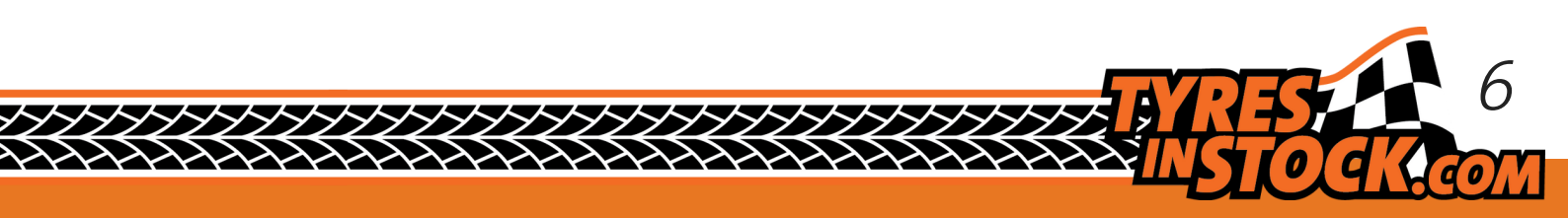

### Na uitgebreid zoeken wilt u waarschijnlijk een bestelling plaatsen.

# BESTELLEN

| Snel uw product zoeken Uitgebreid zoeken Velgenconfigurator Actieproducten |             |         |               |                   |
|----------------------------------------------------------------------------|-------------|---------|---------------|-------------------|
| 2 ~ 205/55R16 × Zoek hier verder                                           |             |         | DIRECT ZOEKEN |                   |
|                                                                            |             | le la   |               | X / /             |
| Uitgebreid zoeken (1623)                                                   |             |         |               |                   |
| Filter V Toon klantprijzen ①                                               |             |         |               |                   |
| Bandenmaat: 0                                                              | Merk: 🗘     | Seizoen | 0 0 0         | 🌓 🗘 Nettoprijs: 🗘 |
| 205/55R16 91 T FORMULA ICE STUDDED 3PMSF                                   | FORMULA     | 0       |               | £                 |
| 205/55R16 91 V N-BLUE HD PLUS 2020/740 DEMO                                | NEXEN       |         | ВВ            | 70                |
| 205/55R16 98/96 H TURANZA ER30 C C 6PR DOT                                 | BRIDGESTONE |         | E C           | 73 🧲              |
| 205/55R16 94 V VARIO-V2+ XL DOT                                            | тоуо        | -¢¢     | E E           | 72 🧲              |

Opgelet, de rode prijzen wijzen op een lage voorraad!

Klik op het artikel waarin u geïnteresseerd bent om meer informatie te krijgen (voorraad en levertijd)

Nadat u op het artikel hebt geklikt, worden de details weergegeven:

- Elke lijn vertegenwoordigt een depot waar voorraad is: de prijs en de leveringstermijn variëren
- Kies de hoeveelheid en klik dan op + Bestellijst om verder te winkelen of "Bestel direct " om de bestelling onmiddellijk te plaatsen

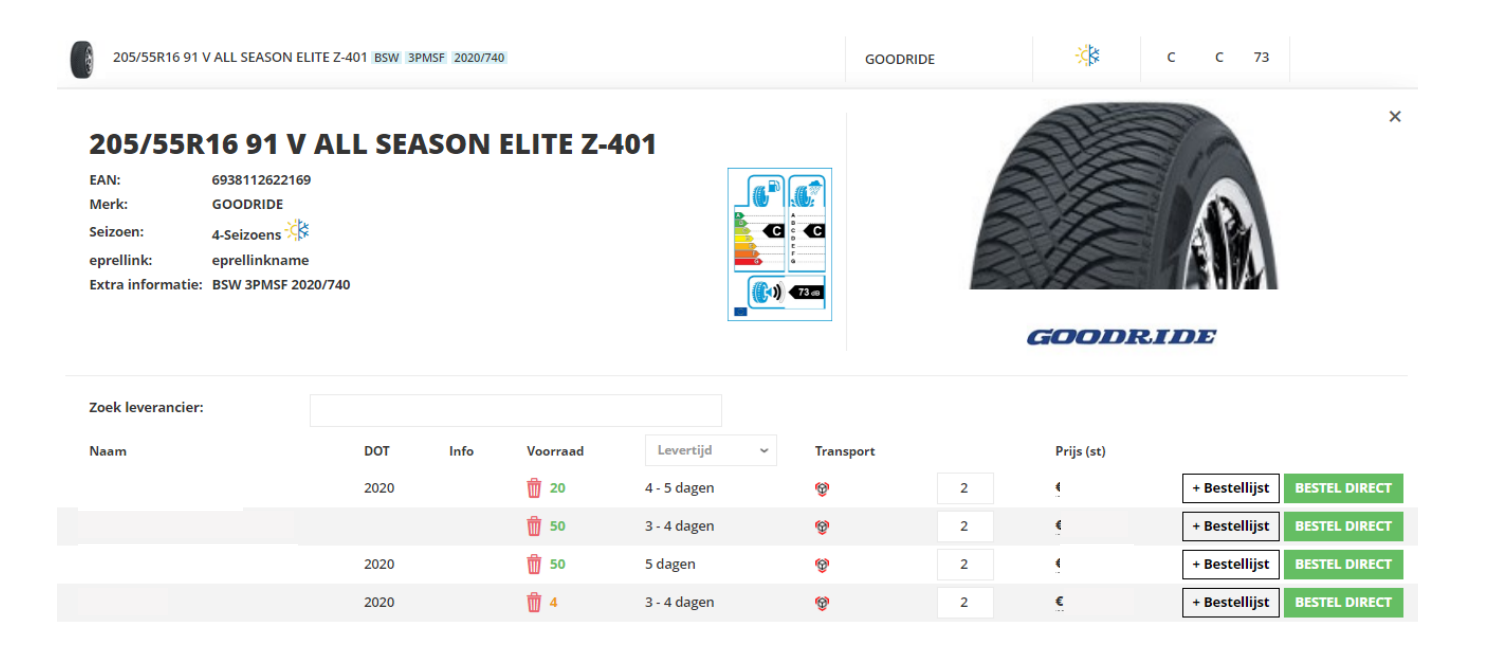

#### Bevestiging van de bestellijst.

# **BESTELLEN**

|           | Dashboard Instellingen           | Uitloggen          | 9 N            | lelding(en)      | (                | Bestellijst 🗿 NL 🗸 |  |
|-----------|----------------------------------|--------------------|----------------|------------------|------------------|--------------------|--|
| S NS (C   | DCKteom                          |                    | Home           | Productoverzicht | Nieuws Klantense | rvice Spaarsysteem |  |
|           |                                  |                    |                | 1                |                  |                    |  |
| Snel uw p | oroduct zoeken Uitgebreid zoeken | Velgenconfigurator | Actieproducten |                  | 1/               |                    |  |
| 2 ~       | 205/55R16 × Zoek hier verder     |                    |                |                  |                  | DIRECT ZOEKEN      |  |
|           |                                  |                    |                | - 1 1            |                  |                    |  |

Zoek uw bestellijst rechtsboven. Het aantal banden in de winkelmand wordt weergegeven.

| Dashboard Inste                               | llingen Uitloggen          | 9 Melding(en)                               |                              | Beste                 | ellijst 💽 NL -     |    |
|-----------------------------------------------|----------------------------|---------------------------------------------|------------------------------|-----------------------|--------------------|----|
| INSTOCK.com                                   | 1 ha                       | Home Productover                            | zicht Nieuws                 | Klantenservice        | Spaarsysteem       |    |
| Home Bestellijst                              |                            |                                             |                              |                       |                    |    |
|                                               | U staat op het pun         | t de bestellijst van de klant aan te passer | n                            |                       |                    |    |
| Jestellijst                                   |                            |                                             |                              |                       |                    |    |
| Product                                       | Merk Info                  | Levertijd                                   | Prijs (st)                   | Transport (st)        | Aantal Subtota     | al |
| 205/55R16 91 H WINTER TACT 81<br>RUNDERNEUERT | KINGMEILER Geen informatie | 5 - 6<br>dagen                              | €                            | € 0,00                | 2                  | 1  |
|                                               |                            |                                             | €                            | € 11,66               |                    |    |
|                                               | Milie                      | ubelasting (BEM)                            | <b>€ 3,40</b> Subto<br>BTW I | itaal<br>bedrag (21%) | ¢<br>¢             |    |
|                                               |                            |                                             |                              |                       | Totaal €           |    |
| VORIGE                                        |                            | Een klantofferte maken                      |                              | Ga na                 | ar besteloverzicht |    |
|                                               | Y                          |                                             |                              |                       |                    |    |
|                                               |                            |                                             |                              |                       |                    |    |

Het is mogelijk om referenties in te geven voor elke regel van het artikel zoals aanggeven met de pijl.

U kunt een schatting ingeven om de prijzen bij te houden of u kunt de bestelling bevestigen door te klikken op "Bevestig mijn bestelling".

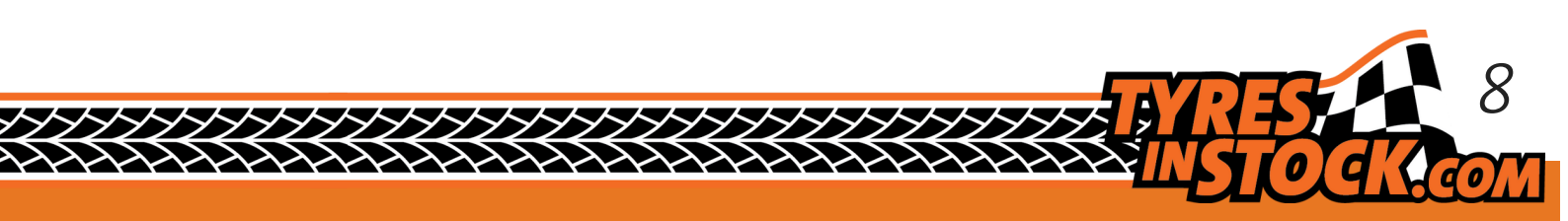

Bevestiging van de bestellijst (vervolg).

# BESTELLEN

| teloverzicht                                                                                        |                                                                                                    |                                                                                                    |                                |                                                |                                               |
|----------------------------------------------------------------------------------------------------|----------------------------------------------------------------------------------------------------|----------------------------------------------------------------------------------------------------|--------------------------------|------------------------------------------------|-----------------------------------------------|
| Bestellijst                                                                                         |                                                                                                    |                                                                                                    |                                |                                                |                                               |
| Product                                                                                             |                                                                                                    | A                                                                                                    | intal                          | Prijs (st)                                     | Totaa                                         |
| CONTINENTAL 205/55R16 91 V C                                                                        | ONTIECOCONTACT 5                                                                                    |                                                                                                    | 5                              | 10                                             | •                                             |
| TOYO 215/70R15 109/107 S OBSE<br>C 8PR                                                              | ERVE VAN                                                                                            |                                                                                                    | 2                              |                                                | ¢                                             |
| GOODYEAR 235/60R16 100 V EFF<br>XL MFS                                                              | ICIENTGRIP SUV                                                                                      |                                                                                                    | 1                              | ¢                                              | ٢                                             |
|                                                                                                    |                                                                                                    | Transportkosten                                                                                         |                                |                                                | ¢                                             |
|                                                                                                    |                                                                                                    | Milieubelasting (BEM)                                                                                   |                                |                                                | ¢                                             |
|                                                                                                    |                                                                                                    | Subtotaal                                                                                               |                                |                                                | ¢                                             |
|                                                                                                    |                                                                                                    | BTW bedrag (21%)                                                                                        |                                |                                                | ¢                                             |
|                                                                                                    |                                                                                                    |                                                                                                    |                                | Totaal 🧉                                       |                                               |
| Afleveradres                                                                                        | Factuuradres                                                                                        | Betaalmethode                                                                                           | Op r                           | ekening                                        | ~                                             |
| Tyres in Stock Nederland B.V.<br>(Balie)<br>Oostelijke Randweg 42A<br>4782 PZ MOERDIJK<br>Nederland | Tyres in Stock Nederland B.V.<br>(Balie)<br>Oostelijke Randweg 42A<br>4782 PZ MOERDIJK<br>Nederland | Door op Bestellen te klikken w<br>met de algemene voorwaarder<br>dagen.<br>Momenteel heeft u 846 spaarr | ordt de order<br>n en met de g | geplaatst. U gaat hie<br>remaakte betalingsafs | rmee akkoord<br>praak van 14<br>is ontvanet u |
| Alternatief afleveradres                                                                            |                                                                                                    | 55 spaarpunten.                                                                                         | erancier                       |                                                | i ontrange o                                  |
|                                                                                                    |                                                                                                    | masterreason                                                                                            |                                |                                                |                                               |
|                                                                                                    |                                                                                                    |                                                                                                    |                                |                                                |                                               |

Na de eerste bevestiging, heeft u een overzicht van uw aankopen:

- U kunt in dit stadium het afleveradres wijzigen door te klikken op "Alternatief afleveradres"
- U kunt teruggaan als u uw bestelling wilt wijzigen door te klikken op "Vorige"

De bestelling is definitief bevestigd na het klikken op de oranje knop "Bestellen" of "Bestel" volgens uw betalingsmethode.

Eenmaal bevestigd, verschijnt de bestelling op uw dashboard en ontvangt u per e-mail een orderbevestiging.

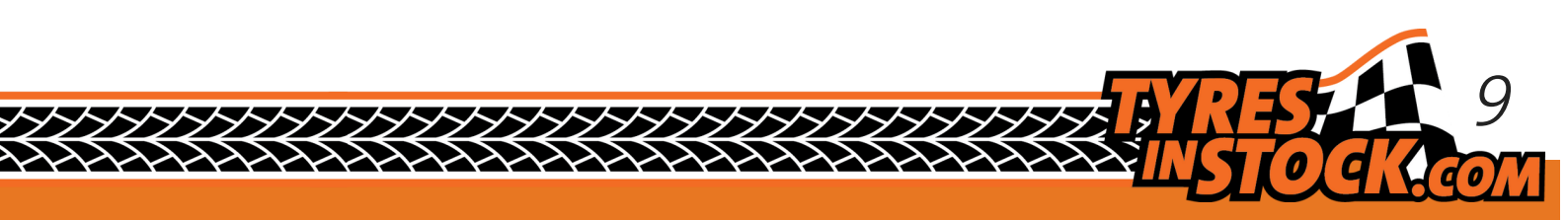

#### VERVOLG BESTELLINGEN Via het dashboard kunt u, uw bestellingen volgen. U gaat naar Dashboard -> Bestellingen -> Details. Dashboard Instellingen Uitlog Bestellijst 🜒 NL 🗸 Productoverzicht Nieuws Klantenservice Spaarsysteem Home BESTELLINGEN Dashboard Bestellingen Facturen Instellingen Mijn meldingen Offertes Bestellinge Ordergegeven Or err ummer 36041771 Zoek alternatief Best dijstnur mer: 1739750 Farcuuruacum: 3-4-2021 09:08 Annuleren op verzoek van de klant status: Verzonden Track & Trace: Ø **Compleet annuleren** Artikel Aantal Prijs (st) Subtotaal KUMHO 205/65R14 91 V ECSTA HS51 4 € € 2020/740 Subtotaal € Transportkosten € 0,00 Milieubelasting (RecyBEM) € BTW bedrag (21%) € Totaal € **Tracking gegevens** Facturen Verzenditatum Pakketnummer Track & Trace Factuurnummer Factuurdatum Oper and bedrag 464207049894 4-2021 Klik voor pakketinformatie 2101005650 6-4-2021 € 0,00 Download 15-4-2021 Klik voor pakketinformatie 464207049900

Eenmaal in de gekozen bestelling, vindt u alle informatie:

- Mogelijkheid om de factuur te downloaden (voor klanten met een eenvoudige factuur)
- Volg het pakket door op de Track & Trace link te klikken

In geval van nood kunt u de klantenservice bellen op +31 (0)78-68 233 33 of per e-mail info@tyresinstock.com met vermelding van uw bestelnummer.

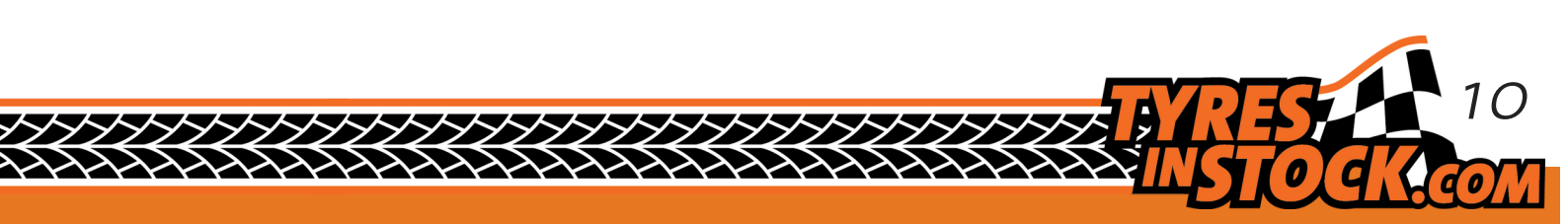

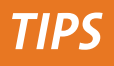

| Seizoen: 🗘 |                      | ۵ (                                 | •    | 0 Nettop    | orijs: ¢ |
|------------|----------------------|-------------------------------------|------|-------------|----------|
| ÷¢-        | E                    | E                                   | 69   | €           |          |
| - <b>X</b> | Prij<br>Brut<br>Kort | <b>s (st)</b><br>toprijs<br>tings p | erc. | €<br>62,89% | .0       |
| *          | Net                  | toprijs                             |      | €           | 0        |

Brutoprijs:

Wanneer u de brutoprijs wilt weten, gaat u met de muis over de nettoprijs.

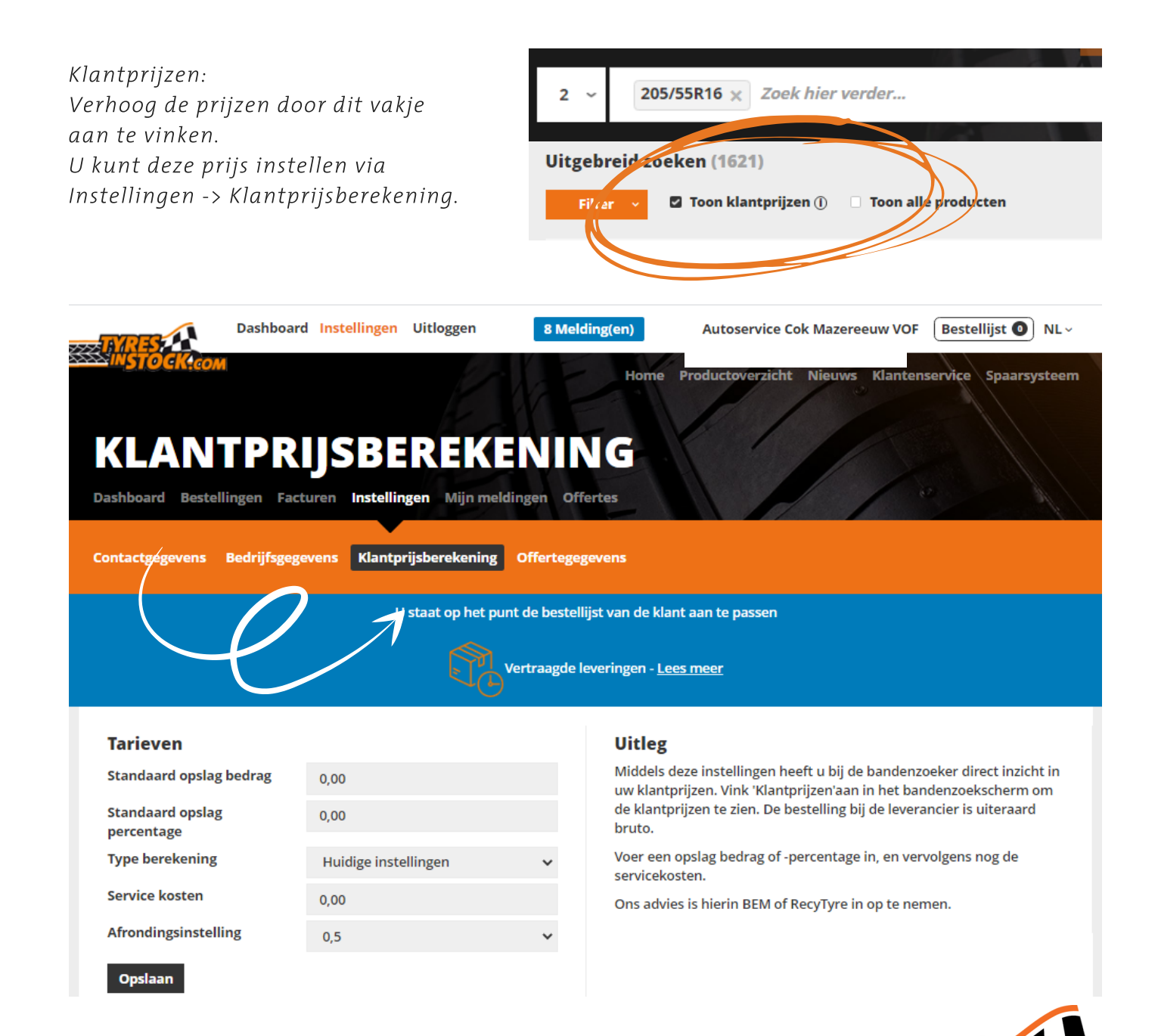

# WOORDENLIJST Image: State in the state in the state in th

#### DEMO:

De vermelding DEMO geeft aan dat de band al gemonteerd is. Hij is niet versleten, er is minder dan 50 km mee gereden. Als de geleverde DEMO-band vuil en/of versleten is, neem dan foto's en wij zorgen voor de terugzending.

#### DOT:

DOT geeft de productiedatum aan. Door op het artikel te klikken, verschijnt het bouwjaar van de band.

De Europese Organisatie voor Banden en Velgen (ETRTO) bepaalt dat banden (bij opslag in een optimale omgeving) als nieuw beschouwd kunnen worden tot 5 jaar na de productiedatum.

| 205/55R16 91 H SnowTour BSW 3PMSF DOT                            | POWERTRAC  |
|------------------------------------------------------------------|------------|
| 205/55R16 91 H WINTER TACT HT RUNDERNEUERT 3PMSF                 | KINGMEILER |
| 205/55R16 91 H C/L DOT extrainfo_RUNDERNEUERT                    | COOPER     |
| 205/55R16 91 H WA STER TACT NF3 RUNDERNEUERT 3PMSF M+S STUDDADLE | KINGMEILER |

#### RUNDERNEUERT

RUNDERNEUERT geeft aan dat de band vernieuwd is. Dit betekent dat het loopvlak en/of de zijwanden van een versleten band zijn vervangen.

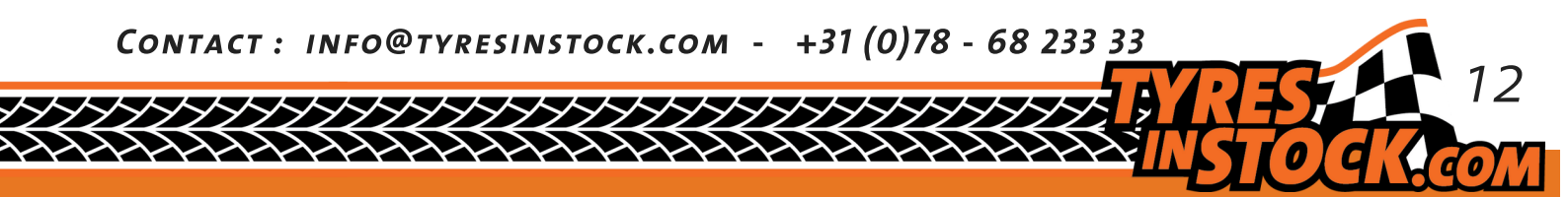